# 2019年新闻采编人员岗位考试 新闻单位操作指南

新闻记者证核发办公室 2019 年 10 月

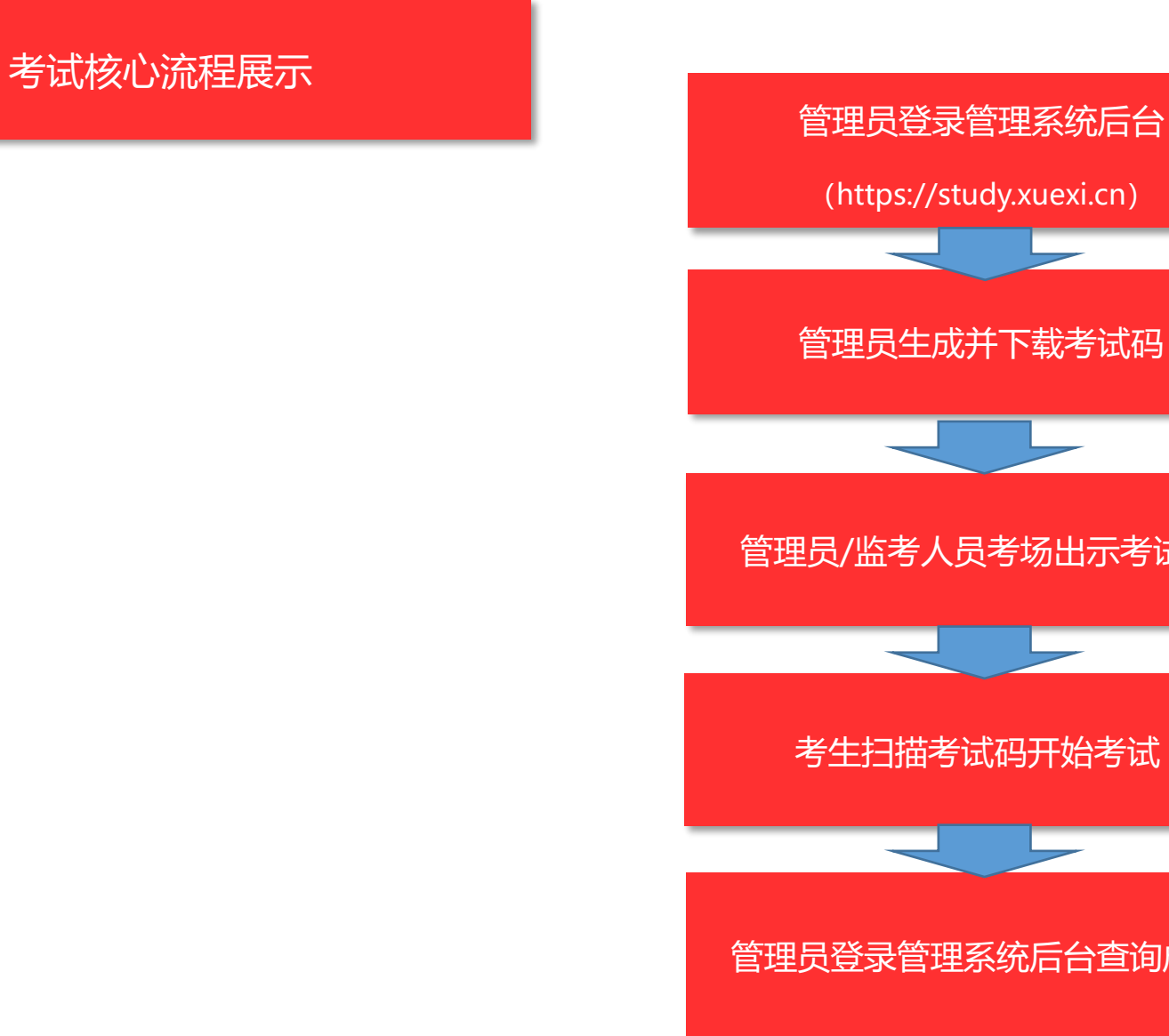

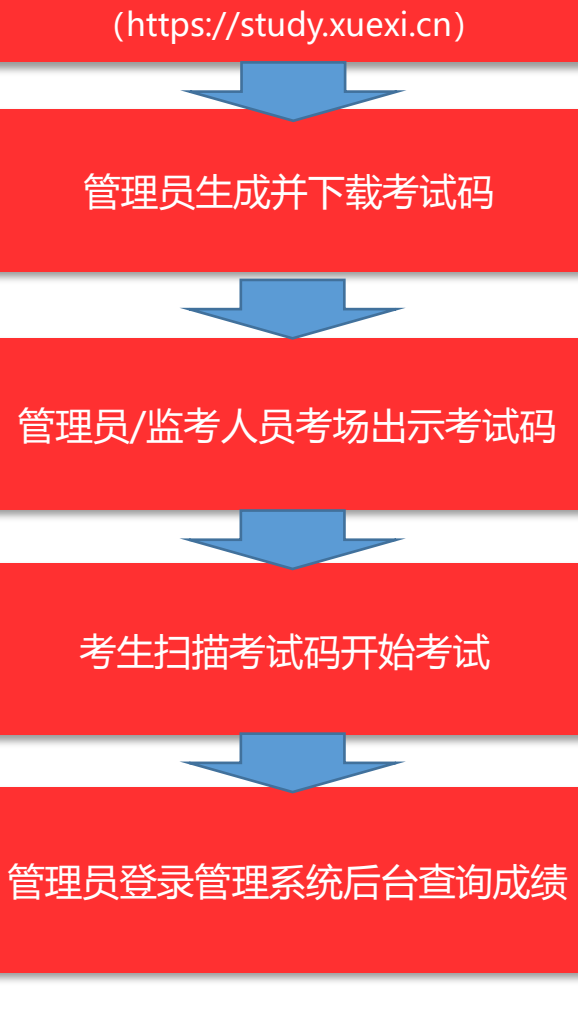

## 1.1 管理员登录管理系统后台

管理系统后台(https://study.xuexi.cn)登录的前提条件是管理员所在组织已完成认证,否则不能登录。

- 登录环境要求: 电脑系统需要 Win7 及以上; 推荐使用 chrome、IE 等高版本浏览器
- · 登录步骤如下:

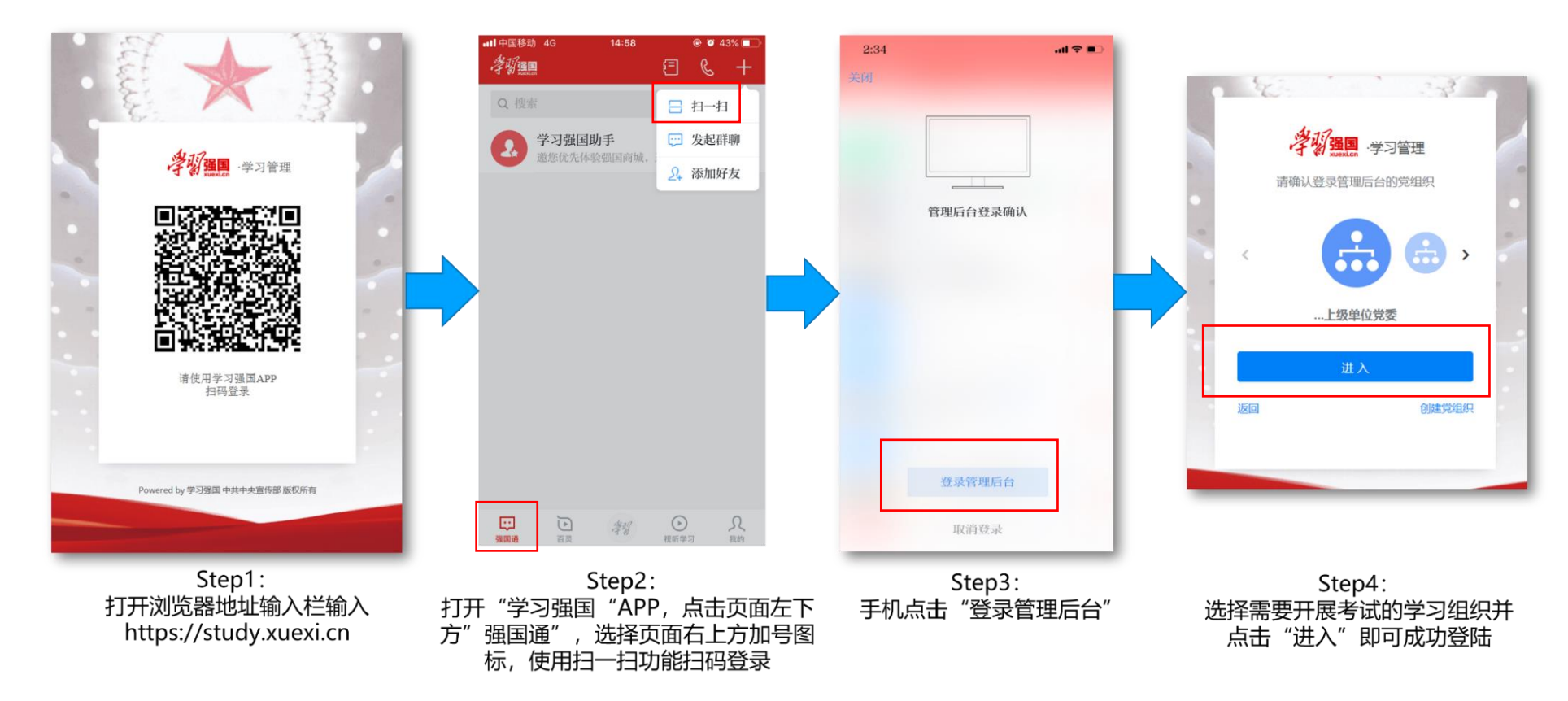

## 1.2 开展考试—管理员生成并下载考试码

管理员成功登录管理系统后台即可进行获取考试码操作。考试码需要在考试前 1-2 天获取,并下载保存到本地。 监考人员在考试当天将考试码出示给考生扫码进入考试。获取考试码的步骤如下:

| 学研强国·学习                          | 管理                | 开展考试         |                                              |     |                                |                | ▲ 通讯录管理 记者证组   | 织003             |                                                 |
|----------------------------------|-------------------|--------------|----------------------------------------------|-----|--------------------------------|----------------|----------------|------------------|-------------------------------------------------|
| 答题活动<br>开展考试                     |                   | 考试编号         | 考试名称                                         | 状态  | 有效时间                           | 答题时间           | 操作             |                  | Step1:在考试列表中找到<br>需要开展的考试名称。占                   |
| 学习报告                             |                   | 265          | 2010年1月1日1日1日1日1日1日1日1日1日1日1日1日1日1日1日1日1日1日1 | 进行中 | 2019-09-09 - 2020-08-27        | 20分钟           | 获取考试码<br>加续查询  | 才试码列表            | 击"获取考试码"                                        |
| 本组织本组织及下级                        |                   | -            |                                              | 100 | 2019-08-08 2019-08             |                | 获取考试码成绩查询      | 考试码列表            |                                                 |
| 获取考试码                            |                   |              |                                              | ×   |                                |                |                |                  | 考试                                              |
| *考试开始时间                          | 40字以内             |              |                                              | 1   | Step2:填写考试信息:<br>考场地址:不得超过40字; |                |                |                  |                                                 |
| 考试时限                             | 20分钟              | 法委任 人 新      |                                              | -1  | 14000389499828                 |                |                | <b>考</b> 试<br>考订 | (将于2019-09-10 14:35:02开始修改<br>试开始前30分钟可扫码进入等待考试 |
| <b>注意事项:</b><br>1.考试开始<br>2.考试开始 | 始时间仅可在<br>给前30分钟二 | IF 3 MAY 584 |                                              |     | 考试开始时间:需要在考试<br>考试人数:应以实际考试人   | ,有效时间就<br>数为准; | <b>范围内选择</b> ; | Ste              | p3:生成考试二维码,                                     |
|                                  |                   |              | 确认取消                                         |     |                                |                |                | 支持               | 下载保存到本地                                         |

### 1.3 开展考试—查询/修改考试码

管理员可登录管理系统后台查询已生成的考试码,修改已生成的全部考场信息,考试开始前 30 分钟内考场信息将无法再次修改。具体操作步骤如下:

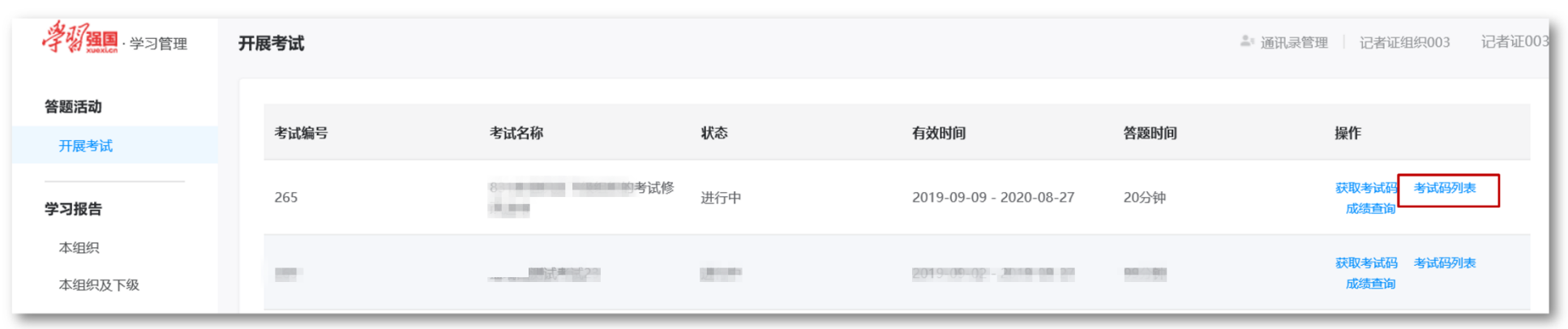

Step1: 在需要开展的考试名称后, 点击"考试码列表"

| 试码列表                     |      |                         |                         |        |    |        | ×     |                                                   |
|--------------------------|------|-------------------------|-------------------------|--------|----|--------|-------|---------------------------------------------------|
| 考场编号                     | 考场地址 | 生成时间                    | 考试开始时间                  | 预估考试人数 | 状态 | 获取人    | 操作    |                                                   |
| 328-65-1568089963<br>446 | 考试   | 2019-09-10 12:32:4<br>3 | 2019-09-10 12:35:3<br>0 | 1000   | 失效 | 记者证003 | 修改 查看 |                                                   |
| 328-65-1568097017<br>502 | 考试   | 2019-09-10 14:30:1<br>8 | 2019-09-10 14:35:0<br>2 | 1000   | 有效 | 记者证003 | 修改 查看 | 考试将于2019-09-10 14:35:02开始修改<br>考试开始前30分钟可扫码进入等待等试 |
|                          |      |                         |                         |        |    |        |       | 下舰的本地                                             |
|                          |      |                         |                         |        |    |        | 取消    |                                                   |

Step2: 点击"修改"可修改考场信息,点击"查看"可显示考试码并可执行修改操作

## 1.4 开展考试—查询成绩

## 管理员可以查询特定考场下的考生成绩信息,包括人员姓名、手机号、考试时间、成绩;考生列表及成绩信息均 是截止到前一日 24:00 点数据。具体查询步骤如下:

| 学初强国·学习管理                  | 开展考试                         |           |                                   |                                    | ≗ <sup>™</sup> 通讯录管理 | 與003 普证003      | Step1:在考试列     |
|----------------------------|------------------------------|-----------|-----------------------------------|------------------------------------|----------------------|-----------------|----------------|
| <b>答题活动</b><br>开展考试        | 考试编号                         | 考试名称      | 状态                                | 有效时间 答题                            | 时间 操作                |                 | 中找到需要查询的       |
| 学习报告                       | 265                          | 武修        | 进行中 2                             | 2019-09-09 - 2020-08-27 205        | 获取考试派<br>成绩查道        | 马 考试码列表         | 查询"按钮          |
| 本组织本组织及下级                  | 141                          | Sectors.  | 100 E                             | 2 9 09-02 - 201 9 21               | 获取考试器                | 马 考试码列表<br>1    |                |
| <b>学切强国</b> · 学习管理<br>答题活动 | 开展考试 > <b>成绩查询</b><br>0909测试 |           |                                   | ៉ <sub>通</sub><br>這: 仅支持查询当前组织人员有效 | R录管理 2003 2003       | V<br>I. Stan2:* | <b>三三日</b> (十) |
| 开展考试<br>学习报告               | <b>用户名称</b><br>记者证002        | 手机号<br>直看 | 考试 <b>时间</b> 令<br>2019-09-08 15:4 | 成绩 🗟                               |                      | Step2:重<br>考生成约 | 语具体<br>绩信息     |
| 本组织及下级                     |                              |           |                                   | ж                                  | 1条 20条/页 ~ 〈 1 >     |                 |                |

## 2.1 新闻采编岗位考试—进入首页

使用"学习强国"手机客户端老版本 (2.6.0 以下版本)考生,可通过以下步骤进入"新闻采编学习"栏目首页进行题库练习和考试:

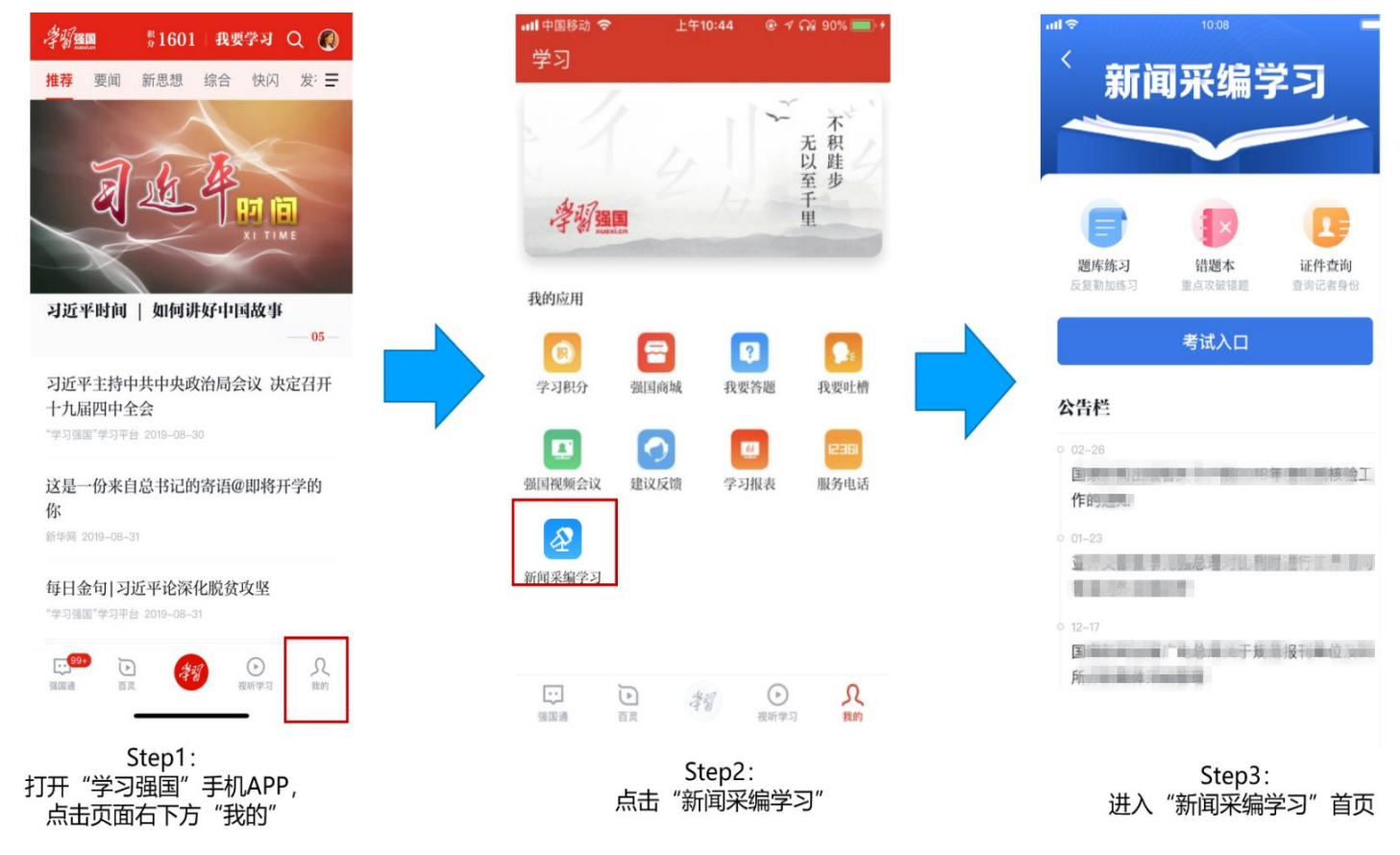

使用"学习强国"手机客户端新版本(2.6.0及以上版本)考生,可通过以下步骤进入"新闻采编学习"栏目首页进行题库练习和考试:

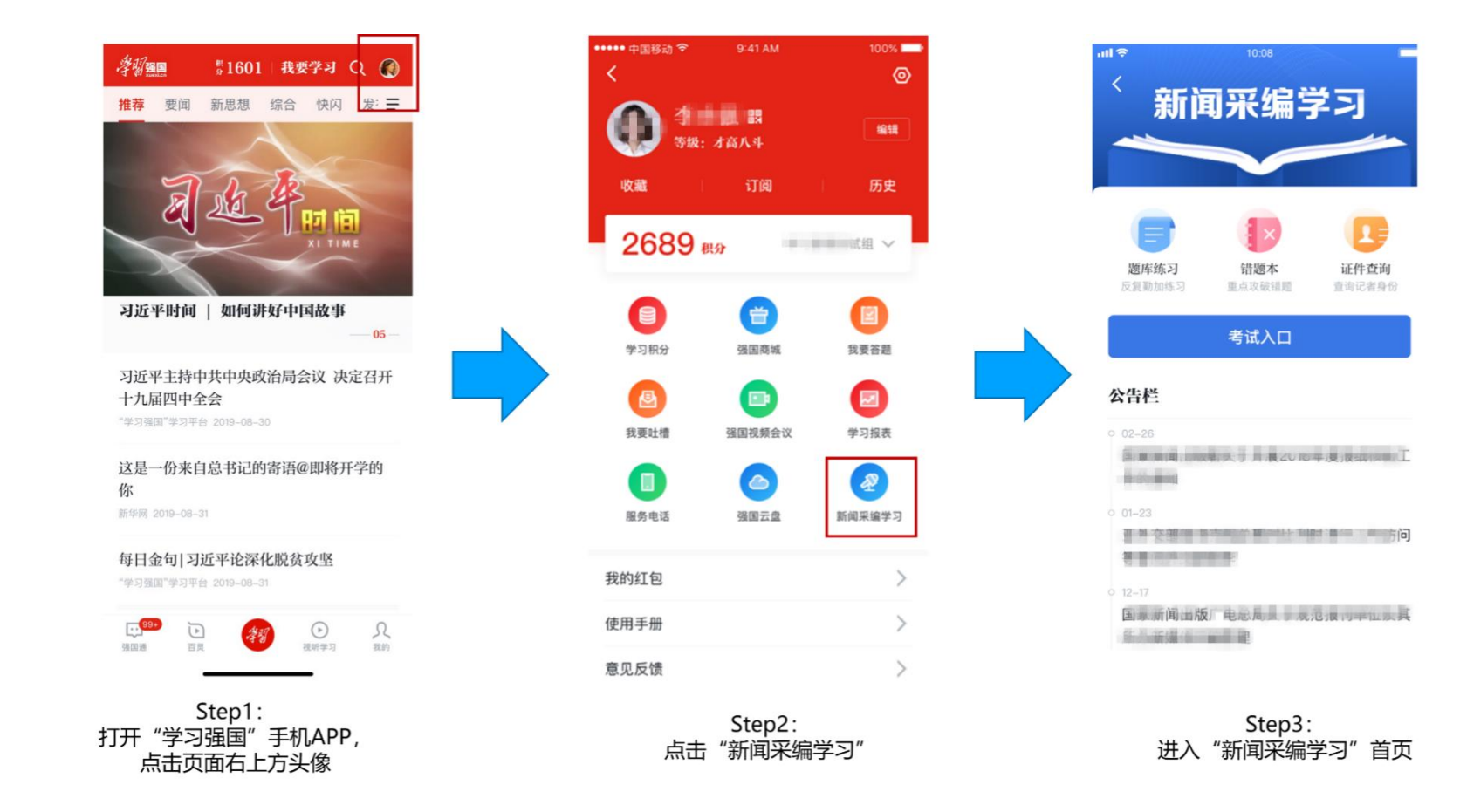

考生要在考试前加入学习组织,并完成个人实名认证。管理员/监考员出示考试码后,考生扫描考试码进入考试答题。 扫描考试码后需要确认个人信息是否准确,若信息有误请修改个人信息。

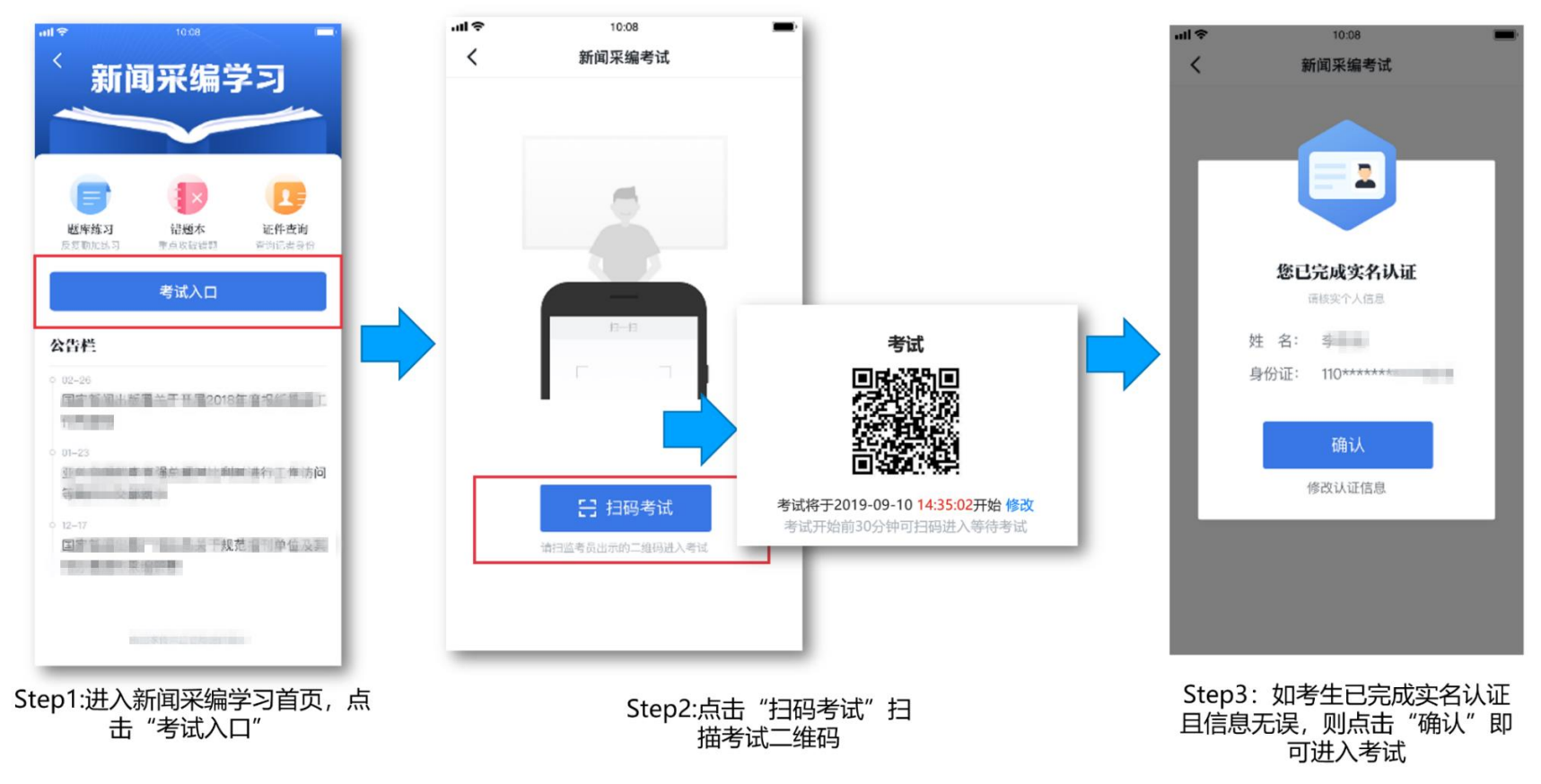

## 如果考生进入考场后还未进行实名认证,可通过身份证和支付宝两种方式完成认证。以下为身份证认证操作步骤: (重要提醒:请考生不要晚于考试开始前 24 小时完成实名认证工作,以确保考试顺利进行。)

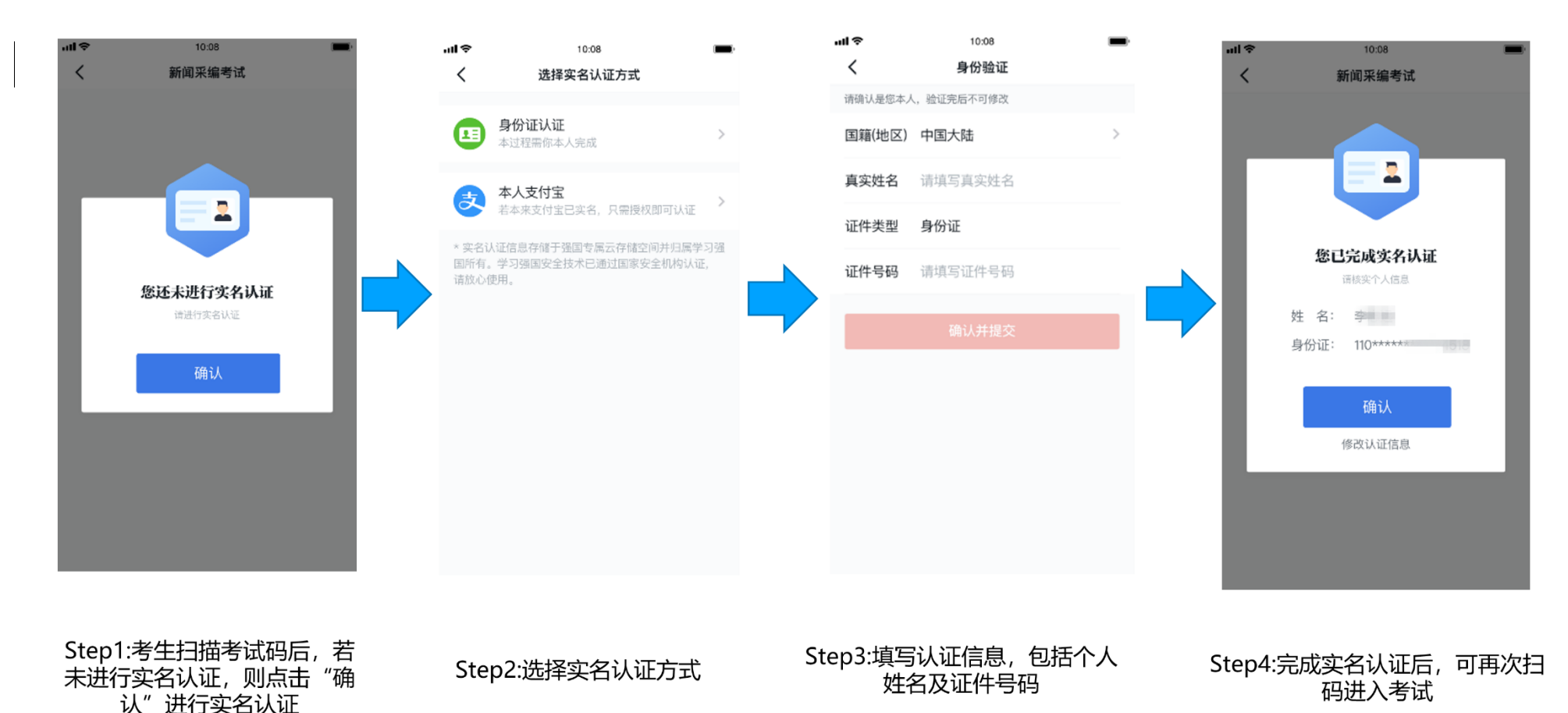

考生在答题过程中可在答题卡中查看已作答题目,也可在答题卡中任意选择题目进行作答,完成答题后即可提交试卷 完成考试;如果考生到达考试结束时间还未交卷,系统将会自动提交。交卷后系统将立即显示考试成绩,考生可截图保存 成绩。

|                                | 10100                              |                        |
|--------------------------------|------------------------------------|------------------------|
| 8卷                             |                                    | 下一题                    |
| 徐时间 00:5                       | 9                                  |                        |
| 单选题                            |                                    | 8.00                   |
| 既贯穿于:<br>中,又成为<br>的观点是         | 毛泽东整个的新闻<br>为指导党报宣传工作<br>下列选项中的哪一个 | 间宣传思想之<br>作的基本路线<br>个? |
| A. 全党                          | 办报                                 |                        |
|                                |                                    |                        |
| B. 群众:                         | 观点和群众路线                            |                        |
| <b>B. 群众</b> :<br>C. 为人        | 观点和群众路线<br>民服务                     |                        |
| <b>B. 群众</b><br>C. 为人<br>D. 党性 | <b>观点和群众路线</b><br>民服务<br>原则        |                        |

Step1:在答题页面选择正确答案 后,点击页面右上方"下一题"

| ull 🗢                                | 1                                                                                                   | 0:08 | 交卷      |  |  |
|--------------------------------------|----------------------------------------------------------------------------------------------------|------|---------|--|--|
| 剩余时间 00:                             | 59                                                                                                  |      |         |  |  |
| 单选题                                  |                                                                                                    |      | 100-101 |  |  |
| 既贯穿于<br>中,又成<br>的观点是<br><sup>雷</sup> | 既贯穿于毛泽东整个的新闻宣传思想之<br>中,又成为指导党报宣传工作的基本路线<br>的观点是下列选项中的哪一个?<br><sup>11</sup><br>提示<br>全部试题作答完毕,是否现在交卷 |      |         |  |  |
|                                      | 返回                                                                                                  | 确认交  | 卷       |  |  |
| C. 为人                                | 民服务                                                                                                 |      |         |  |  |
| D. 党性                                | 原则                                                                                                  |      |         |  |  |
| □ 查看答题                               | 题卡                                                                                                  |      | -       |  |  |

Step2:完成全部答题后,点击页 面上方"交卷"按钮完成考试

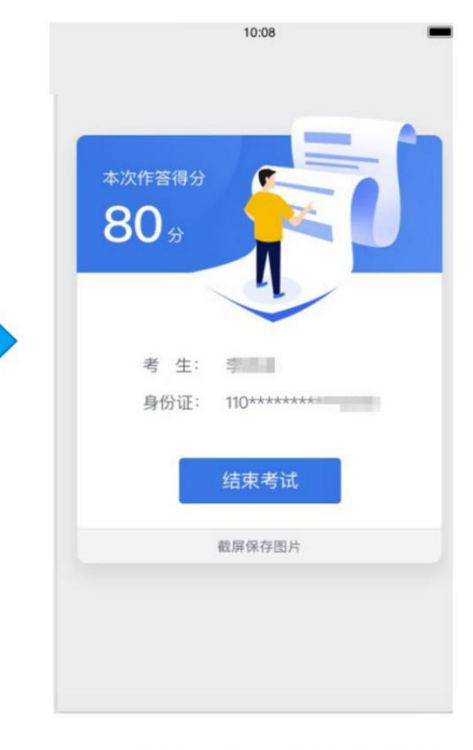

Step3:考试完成,显示考试成绩及 个人信息,需截屏保存成绩到相册 3.1 新闻采编练习—题库练习

考生可在此模块进行考前练习,答题过程中可查看题目解析,答错题目将收入"错题本"。此处产生的练习行为无法获得"学习强国"学习平台学习积分及点点通奖励。

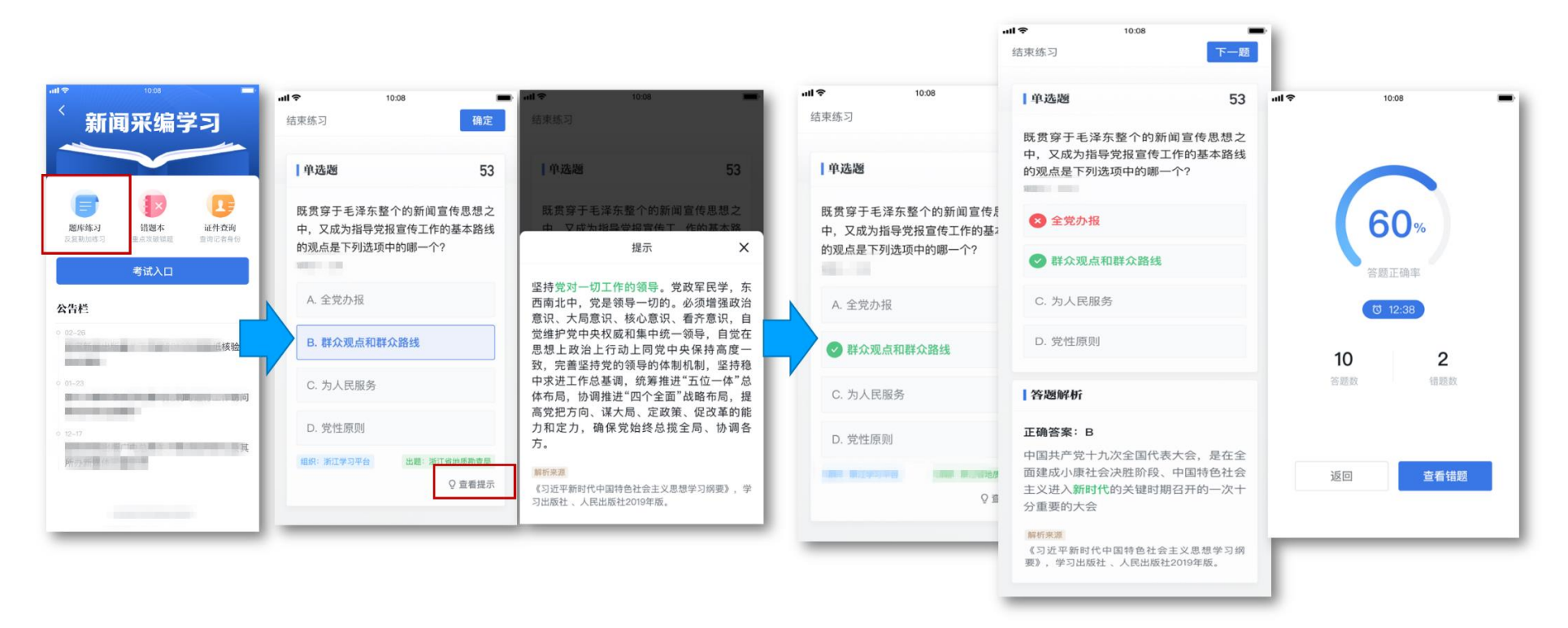

| Step1:进入新闻采编学习首页, | Step2:进入答题页面,答题中可点击"查看 |
|-------------------|------------------------|
| 点击"题库练习"开始作答      | 提示"按钮查看题目解析            |

Step3:答对直接进入下一题,答错将展示答题 解析,点击页面左上方"结束练习"完成练习 Step4:完成练习后可点击"查看 错题"或点击"返回"到首页 3.2 新闻采编练习-错题本

"错题本"中收录了练习过程中的所有错题,考生可对错题进行针对性的训练,当题目作答正确后将从"错题本"移

除。

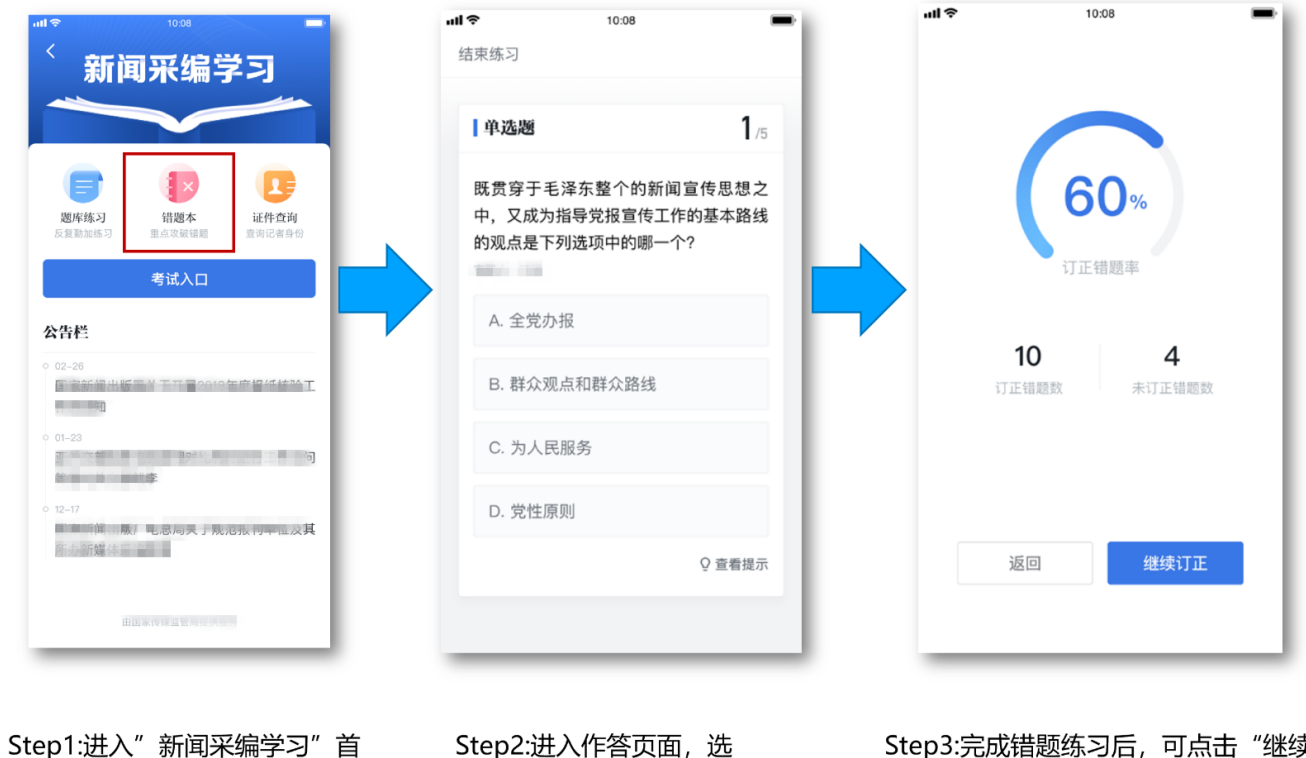

| Step1:进入"新闻采编学习"首 | Step2:进入作答页面,选 | Step3:完成错题练习后,可点击"继续 |
|-------------------|----------------|----------------------|
| 页,点击"错题本"开始作答     | 择题目答案          | 订正"继续练习或点击"返回"到首页    |

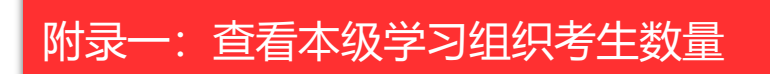

管理员登录管理系统后台,点击左侧菜单栏"本组织",找到最下方"明细数据"—"学员总数"可查看已加入组织的考生总数;同时在"学员"栏中可查询已经加入组织的考生名单。

(注:数据截止时间为前一日 24:00,数据更新时间为每日 07:00。)

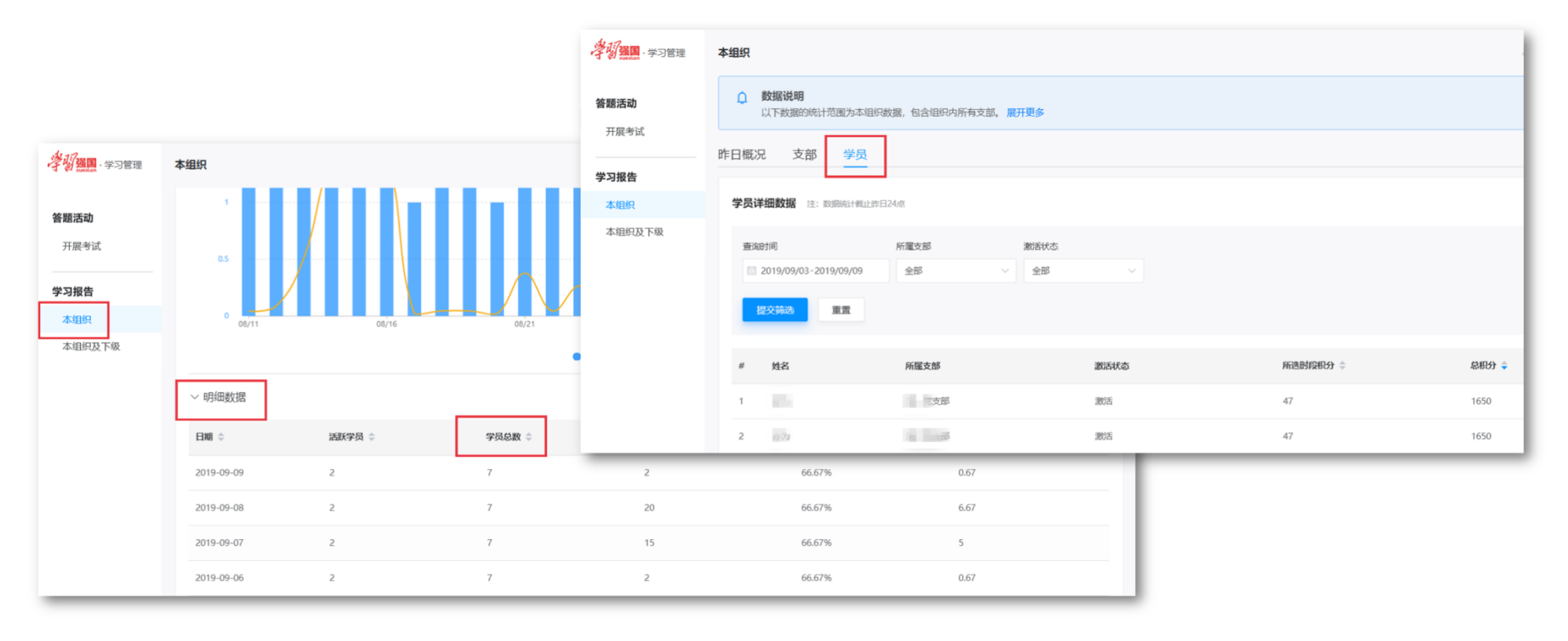

## 附录二: 查看下级学习组织考生数量

#### 管理员登录管理系统后台, 点击左侧菜单栏"本组织及下级", 在"明细数据"中可查看某所有下级组织已加

入的考生总数。

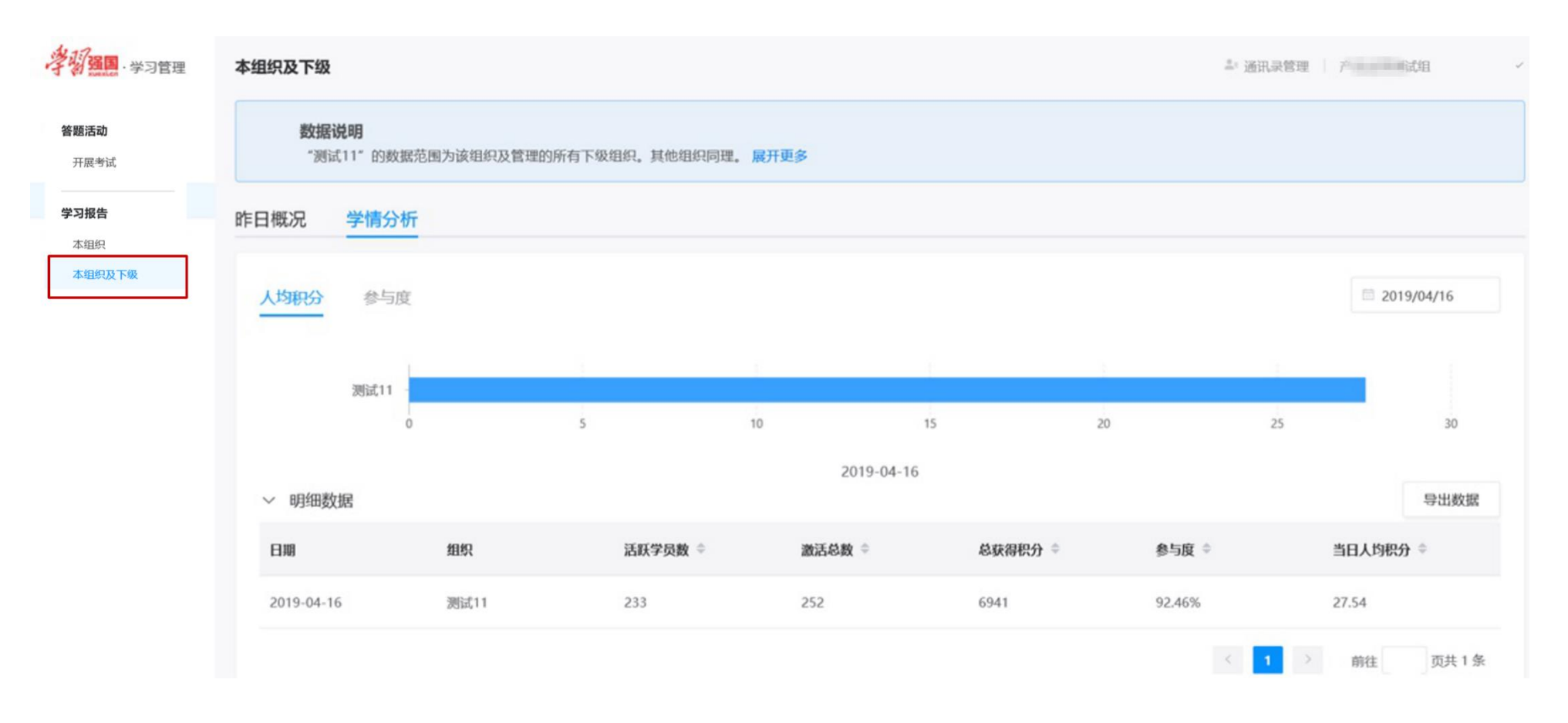

## 附录三:常见问题 Q&A

#### Q1 考生到考场发现未进行实名认证且现场认证不成功,怎么办?

A1 管理员或监考员需要核实考生信息,如考生信息无误,则由管理员或监考员上报到国家新闻出版署协助解决,需要上报信息包括姓名、手机号、身份证号。

#### Q2 考生扫描二维码无法进入考试,怎么办?

A2 请考生确认是否使用"学习强国"学习平台"新闻采编学习"功能中的"考试入口",通过"扫码考试"功能扫码参加考试。如果不是,请按照以上步骤扫码参加考试。

#### Q3 考生扫描考试码提示"二维码无效",怎么办?

A3 监考人员需确认扫描的二维码是否是本场考试二维码,若扫描了非考试二维码则会提示二维码无效。

#### Q4 考生扫描考试码提示"当前无考试",怎么办?

A4 监考人员需确认考生是否为本次考试考生,如果是本次考试考生则需要联系管理员将此考生添加进入考试组织,考生重新扫描考试码参加考试。

#### Q5 考生扫描考试码提示"考试未开放",怎么办?

A5 考生可等待距离考试开始 30 分钟后再次尝试扫码进入即可。

#### Q6 当考生扫描考试码后出现"考试人数过多,请联系管理员"时,怎么办?

A6 建议考生稍后重新尝试,若多次尝试仍无法进入,请监考员/管理员联系上级管理员协助处理。

#### Q7 考生手机显示已到达考试时间,点击开始考试按钮,依然显示考试时间未到,怎么办?

A7 考试时间需以应用内的考试倒计时为准,监考人员需检查考生手机时间是否与北京时间相符,请考生按照北京时间按时参加考试。此处考试时间均以北京时间为准。

#### Q8 考试过程中手机卡顿、无法提交成绩或网络不给力,怎么办?

A8 请考生尝试重新连接网络,提交成绩。如果一直无法连接,需监考人员协助解决,查看网络是否正常。如果手机一直存在卡顿情况,请联系监考人员协助解决。

Q9 考生对考试成绩有疑问 , 应该如何操作?

A9"新闻采编学习"后续将开放考生成绩查询入口,考生可待入口开放后查询成绩。或联系所在组织管理员协助查询。 Q10 如果管理员无法登录管理系统后台导致二维码无法生成,怎么办?

A10 情况一:因为电脑/网络等原因导致无法进入管理系统后台,建议管理员更换电脑或在网络状态良好时再次尝试登

录。如多次尝试均无法登录后台,可向上级管理员申请,由上级管理员在后台生成考试码提供给该管理员使用;

情况二: 当登录管理系统后时台出现提示"抱歉,您无权登录本系统",需联系上级组织管理员完成组织认证;

情况三: 当登录管理系统后台出现白屏等现象, 请使用谷歌、IE 等高版本浏览器登录并使用 Win7 及以上系统电脑操作。